# سيستم جامع اطلاعرسانى سيمرغ

راهنمای نصب مرور گر سیمرغ نوسا تحت ویندوز نسخه ۶/۰۰

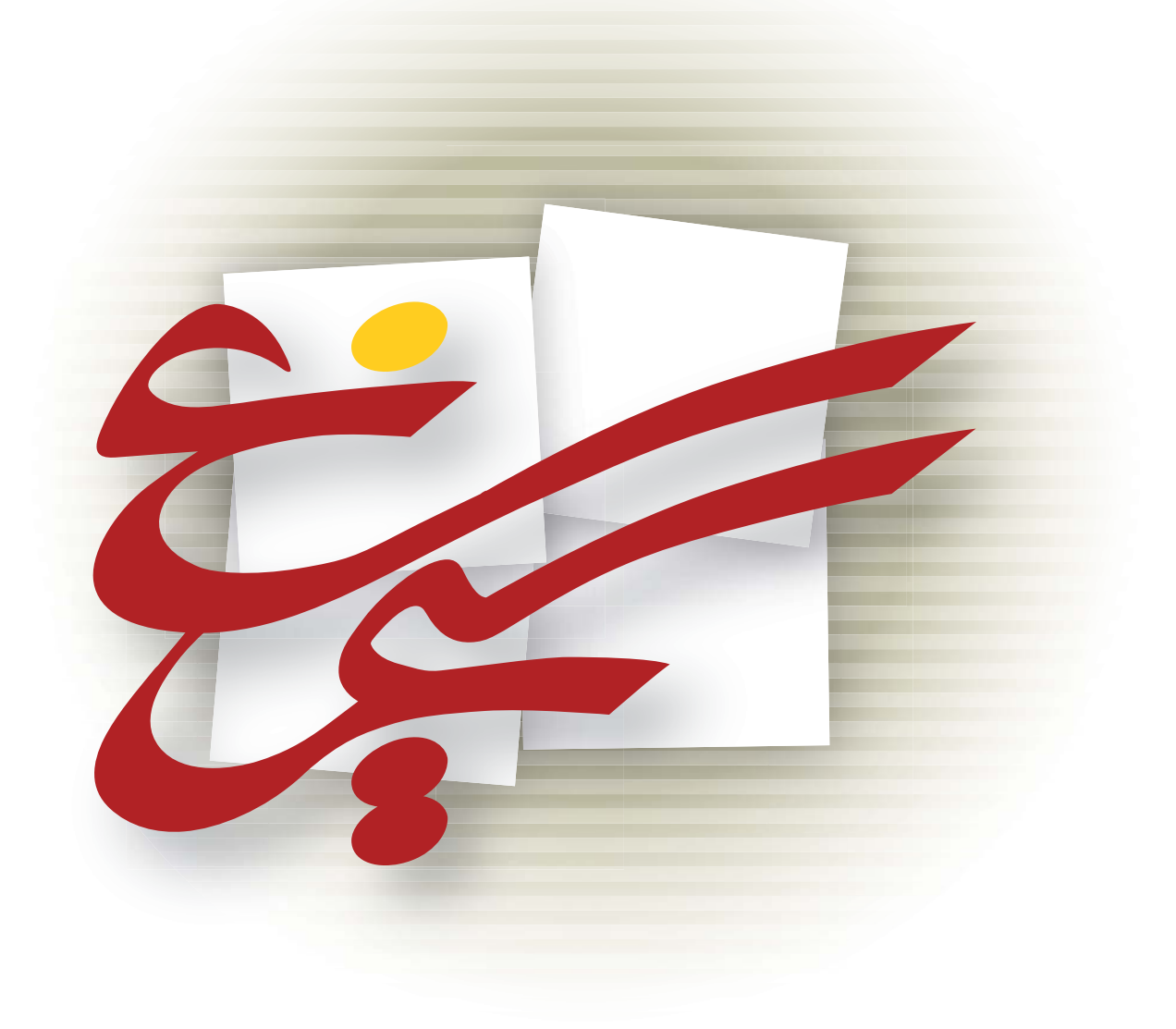

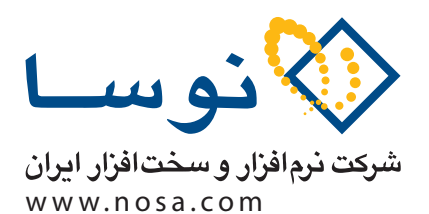

تهران، خیابان سپهبد قرنی، خیابان شاداب شرقی، پلاک ۶ تلفن/نمابر: ۹۹ ۲۸ ۸۸۸۲ – ۶۰ ۸۸۸۳ ۸۳۵ پست الکترونیک: info@nosa.com راهنمای نصب مرورگر سیمرغ تحت Windows

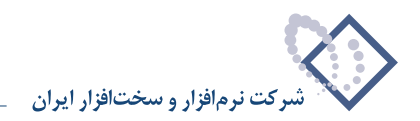

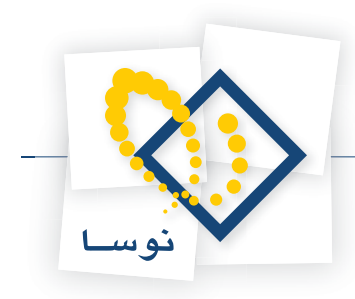

# قبل از نصب

نرم افزار مرورگر (Client) سیمرغ تحت ویندوز قابل نصب بر روی نسخههای ویندوز 98/ME/2000/XP با مرورگر اینترنت (Internet Explorer) نسخه ۵/۵ به بالا می باشد.

• نکته مهم: اگر نرم افزار قبلاً روی سرور شما نصب شده و می خواهید نسخه نرم افزار را ارتقا دهید یا به هر دلیلی میخواهید مجدداً نرم افزار را نصب کنید، توجه داشته باشید که باید قبلاً آن را پاک (Remove) کنید و سپس نصب را از ابتدا آغاز کنید. برای این کار ابتدا به بخش آخر این راهنما (نحوه پاک کردن نرم افزار) مراجعه کنید.

### تعیین پارامترهای لازم برای نصب

هنگام نصب نرم افزار، مواردی وجود دارد که در مراحل مختلف باید توضیح داده شود یا اینکه از شما پرسیده شود (محل نصب، ...). لذا برای اینکه از تکرار غیرضروری جلوگیری شود، این مقادیر ابتدا بصورت پارامتر از شما یکبار پرسیده و تعیین می گردد، بعد از آن هرجا که نیاز بود فقط به شماره پارامتر ارجاع داده می شود.

• توضیح مهم: توصیه می شود که برای هماهنگی بیشتر با مراکز اطلاع رسانی دیگر و امکان پشتیبانی بهتر و آسانتر، حالت Default را برای پارامترهای زیر تغییر ندهید اما اگر چنانچه به هر دلیل مایل به تغییر هستید آنها را در جدول زیر مشخص کنید.

| تعريف توسط كاربر | پیش فرض (Default)                                                          | نام پارامتر               | شماره پارامتر |
|------------------|----------------------------------------------------------------------------|---------------------------|---------------|
|                  | \ Program Files\Nosa\Simorgh\HTTPClient                                    | محل نصب نرم افزار         | ١             |
|                  | نام کاربری که هنگام نصب سیستم عامل Windows توسط<br>خود کاربر داده شده است  | نام کاربر(User Name)      | ٢             |
|                  | نام سازمانی که هنگام نصب سیستم عامل Windows<br>توسط خود کاربر داده شده است | نام سازمان (Organization) | ٣             |

- اگر CD سیمرغ را در اختیار دارید آن را داخل درایو قرار دهید. این CD حاوی برنامه های نصب بخشهای مختلف نرم افزار سیمرغ است. در غیر اینصورت به توضیحات مربوط به نصب از طریق اینترنت مراجعه کنید.
  - لازم به یادآوری است که این نرم افزار برای نصب و اجرا نیازی به قفل سخت افزاری ندارد.

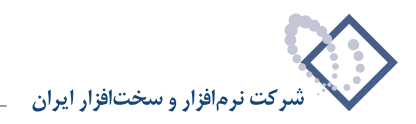

# نصب در یک نگاه

نصب مرورگر تحت ویندوز از دو طریق صورت می گیرد:

- از طریق دریافت (Download) فایل setup.exe از سایت نوسا یا سایت یکی از مراکز میزبان سیمرغ و سپس اجرای آن.
  - از طریق اجرای فایل Setup.exe از پوشه Simorgh Client for Windows موجود در CD سیمرغ.

بدیهی است که روش دوم یعنی استفاده از CD سیمرغ بسیار سریعتر و راحت تر می باشد. لذا اگر از مشتریان سیمرغ هستید و یا به هر طریقی که به مراکز میزبان سیمرغ دسترسی دارید بهتر است که از این طریق مرورگر تحت ویندوز سیمرغ را نصب و استفاده کنید. اما اگر به هر دلیل به این CD دسترسی ندارید می توانید به سایت نوسا یا هر کتابخانه دیگر دارای سیمرغ متصل شده و از آنجا فایل Download را Download کنید.

با اجرای فایل setup، مرورگر سیمرغ بطور اتوماتیک در یک مسیر پیش فرض (پارامتر ۱) نصب می شود و بصورت دلخواه یک Shortcut نیز به شکل 衫 روی Desktop ویندوز ایجاد می شود. از آن پس با دو بار کلیک روی این شکل (icon) مرورگر تحت ویندوز اجرا خواهد شد.

## توضيح كامل جزئيات نصب

همانطور که قبلاً هم توضیح داده شد، مرورگر تحت ویندوز از طریق اجرای فایل نصب (Setup.exe) صورت می گیرد. این فایل در CD سیمرغ موجود است و مناسب ترین راه نصب نیز همین راه است. اما اگر چنانچه به این CD دسترسی ندارید میتوانید از طریق اینترنت و به ترتیبی که در زیر توضیح داده میشود این فایل را دریافت و در کامپیوتر خود ذخیره کنید و سپس مراحل بعدی نصب را انجام دهید.

### دریافت (Download) فایل نصب مرور گر (Setup) از طریق اینترنت

در تمام مراکز میزبان سیمرغ که نسخه وب سیمرغ (Web Broker) را نیز در اختیار دارند این امکان گذاشته شده که بتوان از طریق اینترنت به مجموعه اسناد این مراکز دسترسی یافته و در آنها به جستجو پرداخت. لیست اطلاعات و آدرس وب این مراکز در سایت نوسا (www.nosa.com) موجود است و لذا از این طریق میتوانید به یکی از این مراکز متصل شوید تا صفحه آغازین سیمرغ را به شکل – ۱ بینید:

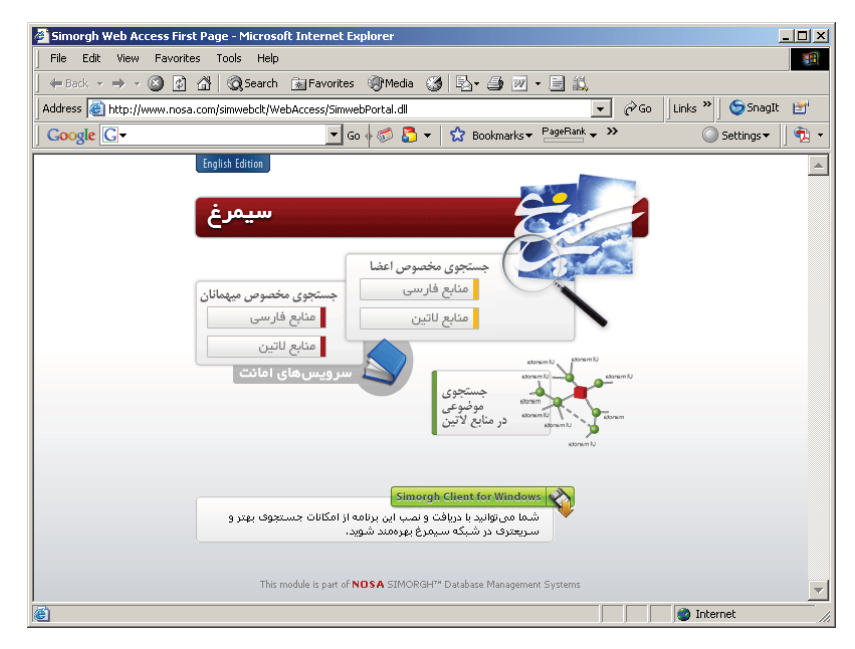

شکل – ۱

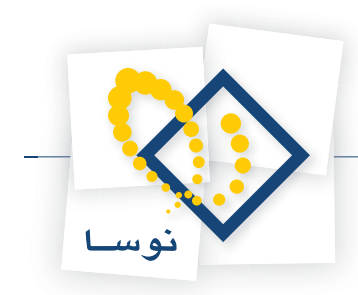

حال ممکن است این سوال پیش بیاید که اگر اتصال به مراکز میزبان سیمرغ می توان جستجو را انجام داد پس اصولاً چه نیازی به نصب مرورگر تحت ویندوز وجود دارد؟

#### چرا باید مرورگر تحت ویندوز را روی کامپیوتر خود نصب کنیم؟

با نصب مرورگر تحت ویندوز روی کامپیوتر شخصی خود به دو مزیت اساسی دست می یابید:

- ۱) امکانات جستجوی بهتر و سریعتر
- ۲) استفاده از امکانات دیگر نرم افزار غیر از جستجو از قبیل: ورود اطلاعات، فراخوانی اطلاعات، چاپ فهرست برگه و نظیر آن. لازم به توضیح است که امکانات فوق تنها در صورت اجازه مدیر سیستم مرکز، قابل استفاده می باشد.

لذا به همین منظور درقسمت پایین پنجره فوق امکانی قرار داده شده به شکل مسیعری درشبکه سیمرغ بورهند شود. می شود. پس از چند لحظه پنجرهای به شکل – ۲ باز خواهد شد:

که باکلیک روی أن عملیات دریافت فایل أغاز

| a "Simorah Client for Windows" Download Page - Microsoft Internet Evologer                                                                                                    |
|----------------------------------------------------------------------------------------------------|
| File Edit View Favorites Tools Help                                                                                                    |
| La Bark + → - A A A Gaarch Gillauvriter @Media 🖓 E - A W + E H                                                                                                    |
|                                                                                                    |
| Address 🝘 http://www.nosa.com/simwebclt/Client/fDownload.htm                                                                                                    |
| Google G - Go of So things - Settings - Settings - Go of So things - Go of So things - Settings - Settings - S |
| نوسا<br>www.nosasoft.com                                                                                                    |
| ادریافت فایل نصب نرمافزار کاربر سیمرغ نسخه ۶٬۰۰                                                                                                    |
| انسخه قابل نصب برروی تمامی نسخههای Windows<br>( Setup.exe - 8.13 MB )                                                                                                    |
| نسخه قابل نصب برروی Windows 2000/XP (<br>(Setup_2K.exe - 5.23 MB)) کې                                                                                                    |
| توجه : با اجرای فایل دریافت شده، نرمافزار Nosa Simorgh HTTP Client for Windows برروی رایانه<br>شما نصب می گردد. پس از اجرای آن در قسمت "میزبان" عبارت زیر را وارد کرده و تکمه "اتصال" را<br>فشار دهید.                                                                                                    |
| http://www.nosa.com/simwebclt                                                                                                    |
|                                                                                                    |
| Done     Sone     Therefore                                                                                                    |
|                                                                                                    |

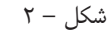

با توجه به نسخه ویندوز خود، روی یکی از گزینه های پنجره فوق کلیک کنید. (در این مثال نسخه قابل اجرا روی ویندوز ۲۰۰۰ انتخاب شده است). در این مرحله پنجره شکل – ۳ را مشاهده خواهید کرد:

| File Down                                                    | nload                                                                                                    |  |  |  |  |
|--------------------------------------------------------------|----------------------------------------------------------------------------------------------------|--|--|--|--|
| ?                                                            | Some files can harm your computer. If the file information below<br>looks suspicious, or you do not fully trust the source, do not open or<br>save this file. |  |  |  |  |
|                                                              | File name: setup_2k.exe                                                                                                    |  |  |  |  |
|                                                              | File type: Application                                                                                                    |  |  |  |  |
|                                                              | From: www.nosa.com                                                                                                    |  |  |  |  |
|                                                              | This type of file could harm your computer if it contains malicious code.                                                                                     |  |  |  |  |
| Would you like to open the file or save it to your computer? |                                                                                                    |  |  |  |  |
|                                                              | Open Save Cancel More Info                                                                                                    |  |  |  |  |
|                                                              | ☑ Always ask before opening this type of file                                                                                                    |  |  |  |  |

شکل – ۳

تکمه ذخیره (Save) را در این پنجره فشار دهید تا پنجره تعیین مسیر ذخیره فایل به شکل- ۴ باز شود:

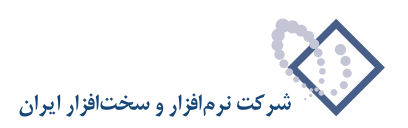

| Save As                            |                                                                                                    |               |                                                                                 |                                                                                        | ? ×                       |
|------------------------------------|----------------------------------------------------------------------------------------------------|---------------|---------------------------------------------------------------------------------|----------------------------------------------------------------------------------------|---------------------------|
| Save in:                           | 🔁 My Documents                                                                                                 | \$            | •                                                                               | 🗕 🕂 🖻 🗕                                                                                | <b>-</b>                  |
| History<br>Desktop<br>My Documents | Brochure Digital Library D Forosh Koodak Multimedia Multimedia My Doc My eBooks MY Music MY Pictures News form | oc<br>6       | ()<br>()<br>()<br>()<br>()<br>()<br>()<br>()<br>()<br>()<br>()<br>()<br>()<br>( | i sample<br> Snagit Catalog<br> Sql_Server_2000_Pr<br> step 3<br>#GoogleToolbarInstall | ogramming_By_Ex<br>er.exe |
| My Computer                        | File name:<br>Save as type:                                                                                    | setup_2k.exe* |                                                                                 | <b>•</b>                                                                               | Save<br>Cancel            |

شکل –۴

همانطور که مشخص است در پنجره فوق باید مسیری را تعیین کنید تا فایل نصب در آن مسیر ذخیره گردد. سیستم عامل ویندوز بطور پیش فرض مسیر My Documents را برای ذخیره سازی و دریافت فایل انتخاب می کند. پیشنهاد می شود برای راحتی کار این مسیر را تغییر ندهید. با این کار به تدریج و با سرعتی بسته به ظرفیت خط ارتباطی شما، فایل دریافت شده و در انتها پنجره شکل- ۵ را مشاهده خواهید کرد:

| Download complete                                                                                             |  |  |  |  |
|----------------------------------------------------------------------------------------------------|--|--|--|--|
| Download Complete                                                                                             |  |  |  |  |
| Saved:                                                                                                    |  |  |  |  |
| setup_2k.exe from www.nosa.com                                                                                |  |  |  |  |
| Downloaded: 5.06 MB in 2 sec<br>Download to: C:\Documents and Sett\setup_2k.exe<br>Transfer rate: 2.53 MB/Sec |  |  |  |  |
| Close this dialog box when download completes                                                                 |  |  |  |  |
| Open Open Folder Close                                                                                        |  |  |  |  |

شکل –۵

این پنجره به معنی اتمام کار دریافت فایل است. لذا تکمهClose را برای بستن این پنجره فشار دهید. برای اطمینان از دریافت فایل، پوشه My Documents را از Desktop ویندوز باز کنید تا فایل Setup را همانند شکل – ۶ در این پوشه ببینید:

| 🗠 My Documents                  |                   |              |                  |              |        | <u>- 🗆 ×</u> |
|---------------------------------|-------------------|--------------|------------------|--------------|--------|--------------|
| File Edit View Favorites Too    | ols Help          |              |                  |              |        |              |
| ] ← Back → → → 🔂   📿 Search     | Folders 🤅         | 3 4 4 7      | < M 🔳 -          |              |        |              |
| Address 🖄 My Documents          |                   |              |                  |              | -      | ∂°60         |
|                                 |                   |              |                  |              |        | -            |
| My Documents                    | Nosa<br>Documents | sample       | SnagIt Catalog S | 5ql_Server_2 | step 3 |              |
| setup_2k.exe<br>Application     | 00                |              | P                |              |        |              |
| Size: 5.06 MB                   | Google Looib      | setup_2k.exe | sample.cnm       |              |        |              |
| Attributes: (normal)            |                   |              |                  |              |        |              |
|                                 |                   |              |                  |              |        | -            |
| Type: Application Size: 5.06 MB |                   |              | 5.06 MB          | 🖳 My Co      | mputer |              |

شکل –۶

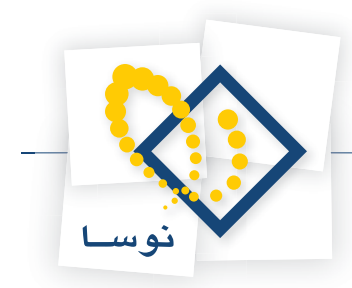

هم اکنون این فایل آماده اجرا و نصب مرورگر ویندوز می باشد. لذا برای اطلاعات بیشتر در این مورد به بخش «اجرای setup برای أغاز عملیات نصب مرورگر» مراجعه کنید.

### دسترسی به فایل نصب مرور گر از طریق CD سیمرغ

از آنجایی که CD سیمرغ دارای امکان Auto Run است، چند لحظه پس از اینکه CD را داخل درایو گذاشتید لیست پوشه های موجود در CD روی صفحه نمایش داده می شود. اما اگر به هر دلیل این کار بطور خودکار انجام نشد می توانید از طریق آیکون My Computer و آیکون درایو CD ، لیست پوشه های موجود در CD سیمرغ را ببینید (شکل – ۷) .

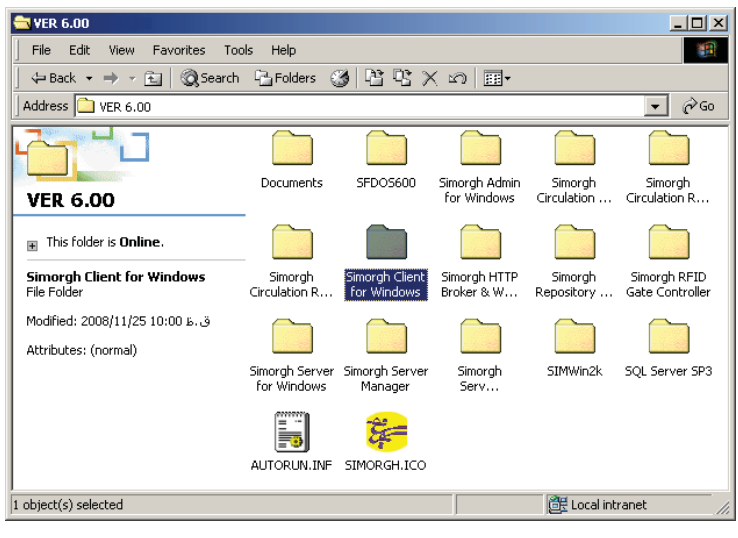

شکل –۷

پوشه Simorgh Client for Windows را باز کنید تا محتویات آن را به شکل - ۸ ببینید:

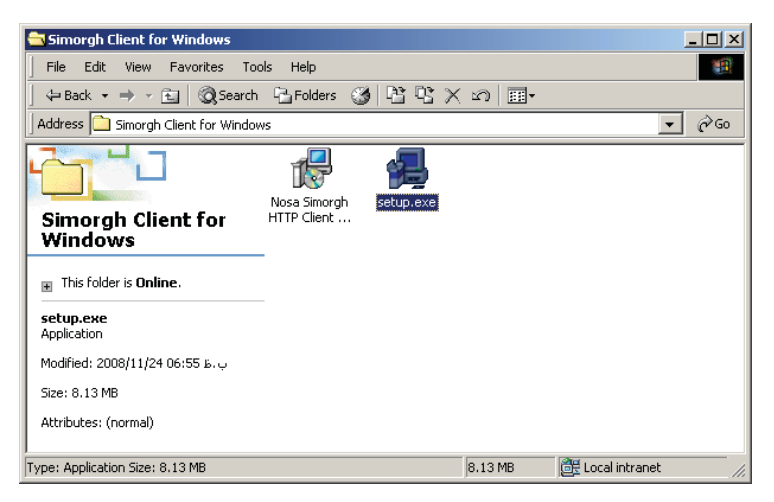

شکل –۸

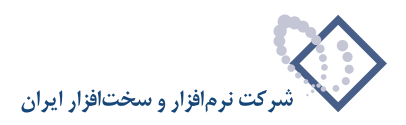

### اجرای Setup برای آغاز عملیات نصب مرورگر

حال روی آیکون Setup دو بار کلیک کنید. پنجره شکل – ۹ به نمایش در می آید که شروع عملیات نصب را اعلام می کند.

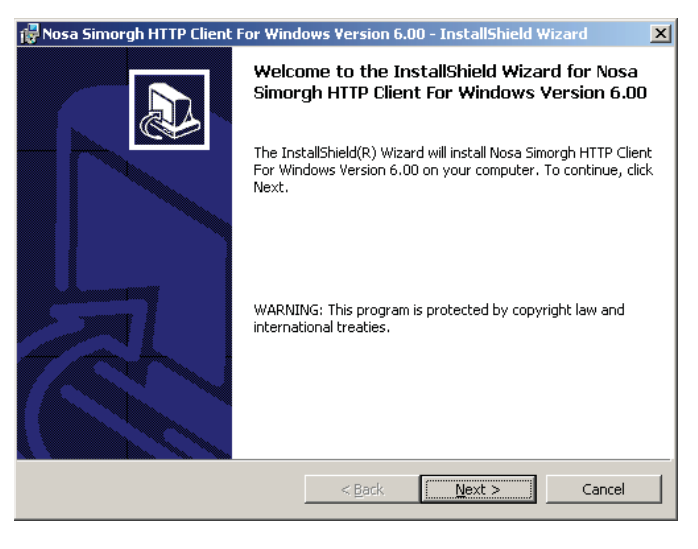

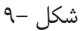

با کلیک روی تکمه Next شروع عملیات نصب را تایید کنید. در این مرحله پنجره تدوین مشخصات مشتری به شکل- ۱۰ روی صفحه می آید :

| 🙀 Nosa Simorgh HTTP Client For Windows Version 6.00 - InstallShield Wizard                                        | ×      |
|----------------------------------------------------------------------------------------------------|--------|
| Customer Information<br>Please enter your information.                                                            |        |
| User Name:<br>nosa-128<br>Organization:<br>nosa                                                                   |        |
| Install this application for:    Anyone who uses this computer (all users)  Only for me (nosa-128)  InstallShield | ncel 1 |
|                                                                                                    |        |

همانطور که ملاحظه می کنید در این پنجره نام کاربر (User Name) و سازمان (Organization) از شما خواسته می شود (پارامتر ۲ و ۳). دقت کنید که اطلاعات یاد شده در این پنجره بصورت پیش فرض از سیستم عامل گرفته شده و به نمایش در می آید. لذا اگر نمی خواهید استفاده از این نرم افزار را به کاربر خاصی محدود کنید بهتر است که همان موارد پیش فرض را با فشار دادن تکمه (Next) تایید کنید تا وارد مرحله بعد شوید. در این مرحله پنجره تعیین مسیر و محل نصب نرم افزار به شکل – ۱۱ به نمایش در می آید:

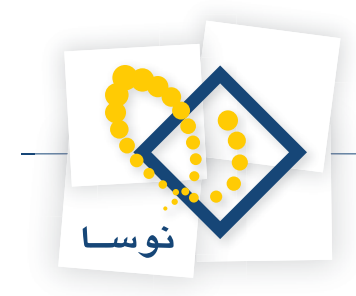

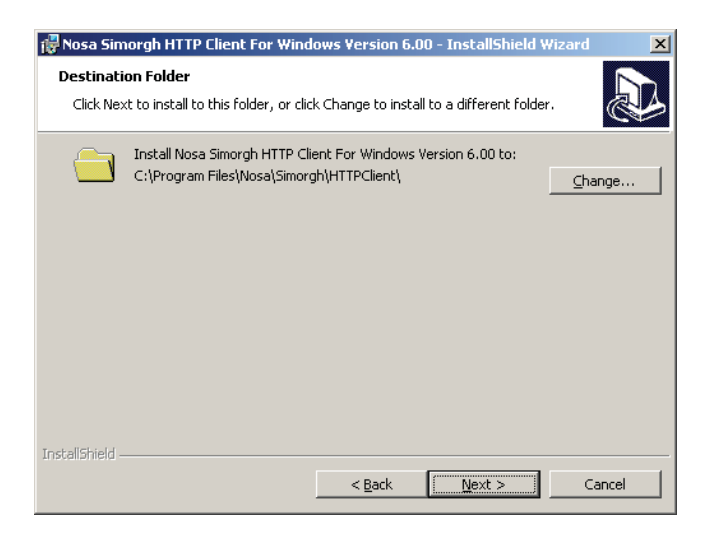

شکل –۱۱

همانطور که مشاهده میکنید در آغاز نصب ابتدا باید مسیر و محل نصب نرم افزار را تعیین کنید. البته همانطور که قبلاً هم توضیح داده شد توصیه می شود مسیر Default را تغییر ندهید و تکمه Next را کلیک کنید تا نرم افزار در مسیر Default نصب شود. اما اگر خواستید مسیر را تغییر بدهید باید روی تکمه Change کلیک کنید و مسیر دلخواه خود را تعیین کنید.

پس از تعیین محل نصب ، پنجره شکل-۱۲ روی صفحه می آید که به منزله آخرین کنترل و تایید عملیات نصب است.

| 🙀 Nosa Simorgh HTTP Client For Windows Version 6.00 - InstallShield Wizard                                                                    | × |
|----------------------------------------------------------------------------------------------------|---|
| Ready to Install the Program     Image: Constall the Program       The wizard is ready to begin installation.     Image: Constall the Program | 3 |
| If you want to review or change any of your installation settings, click Back. Click Cancel to exit the wizard.                               |   |
| Current Settings:                                                                                                    |   |
| Setup Type:                                                                                                    |   |
|                                                                                                    |   |
| Destination Folder:                                                                                                    |   |
| C:\Program Files\Nosa\Simorgh\HTTPClient\                                                                                                    |   |
| User Information:                                                                                                    |   |
| Name: nosa-128                                                                                                    |   |
| Company: nosa                                                                                                    |   |
|                                                                                                    |   |
| Installshield                                                                                                    |   |
| < <u>B</u> ack Install Cancel                                                                                                    |   |

شکل –۱۲

پس از کلیک روی تکمه Install عملیات نصب شروع می شود. لذا اگر مطمئن هستید، تکمه Install را کلیک کنید. در غیر اینصورت با انتخاب تکمهCancel عملیات نصب را متوقف کنید.

پس از اتمام عملیات کپی و نصب نرم افزار، پنجره شکل – ۱۳ به نمایش در می آید و به این معنی است که عملیات نصب با موفقیت به اتمام رسیده است. حال با فشار دادن تکمه Finish این پنجره را نیز تایید کنید.

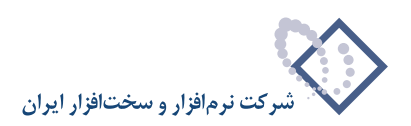

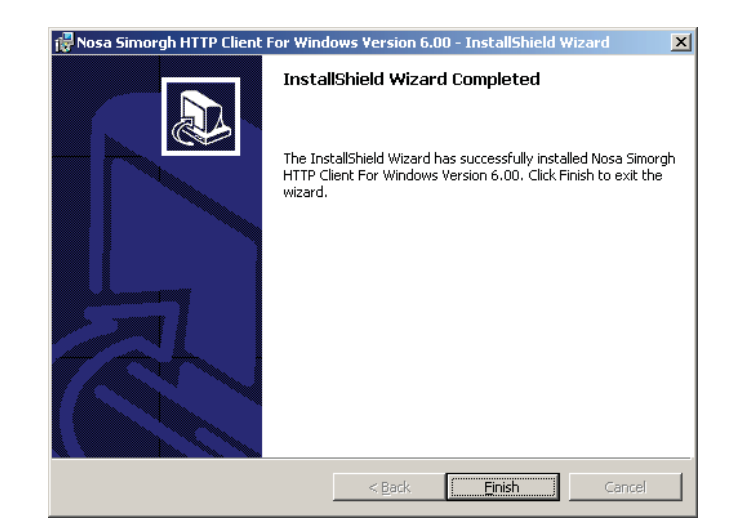

شکل –۱۳

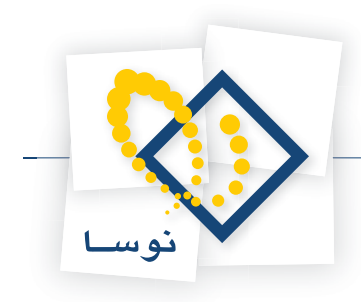

# اجرا

همانطور که قبلاً هم توضیح داده شد با نصب مرورگر (client) سیمرغ تحت ویندوز، یکShortcut به این شکل 즑 در صفحه Desktop ایجاد می شود. با دوبار کلیک ماوس روی این آیکون، نرم افزار اجرا می شود. در عین حال اگر چنانچه به هر دلیل این آیکون در Desktop شما وجود نداشت، می توانید از طریق زیر برنامه را اجرا کنید: • از منوی Start ویندوز، گزینه Programs را انتخاب کنید.

- در منوی باز شده، نشانگر ماوس را روی گزینه Nosa ببرید.
- نشانگر ماوس را روی تنها گزینه منوی بعدی یعنی Simorgh نگهدارید.
  - از منوی باز شده، گزینه Client را انتخاب کنید.
- روی گزینه Nosa Simorgh HTTP Client for Windows کلیک کنید.

مراحل فوق در شکل – ۱۴ نشان داده شده است :

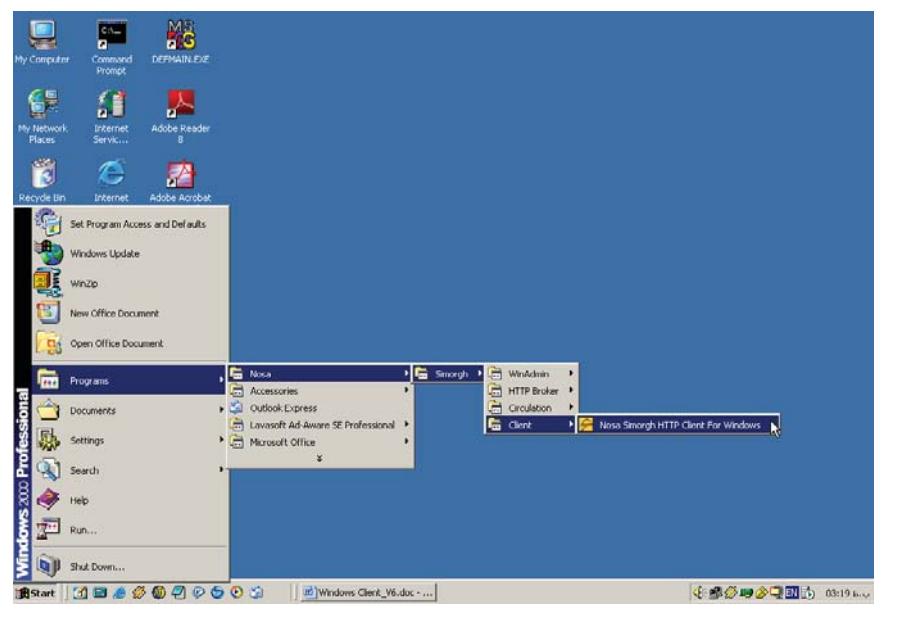

شکل – ۱۴

پس از این که برنامه اجرا شد برای توضیحات بیشتر در مورد کاربری آن، به راهنمای استفاده کننده مرورگر (Client) سیمرغ تحت ویندوز مراجعه کنید.

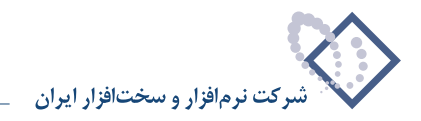

# پاک کردن مرور گر (Client) سیمرغ تحت ویندوز

برای پاک کردن مرورگر سیمرغ از کامپیوتر میتوانید از امکانات Control Panel ویندوز استفاده کنید. برای این کار:

- از منوی Start ویندوز، گزینه Settings را انتخاب کنید.
- از منوی باز شده، گزینه Control Panel را انتخاب کنید.
- در پنجره باز شده، روی آیکون Add/Remove Programs دوبار کلیک کنید.
- از لیست نرم افزارهای نصب شده و موجود، Nosa Simorgh http Client for Windows را انتخاب کنید که با این کار ناحیه مربوط به این نرم افزار عریض تر شده و اطلاعات بیشتری را به نمایش می گذارد.
- حال تکمه Remove را کلیک کنید. با این کار پنجره ای باز می شود که از شما می پرسد آیا برای پاک کردن مطمئن هستید، این پنجره را نیز با کلیک Yes تایید کنید تا این نرم افزار از کامپیوتر حذف و پاک شود.